## T.C. MALİYE BAKANLIĞI MUHASEBAT GENEL MÜDÜRLÜĞÜ

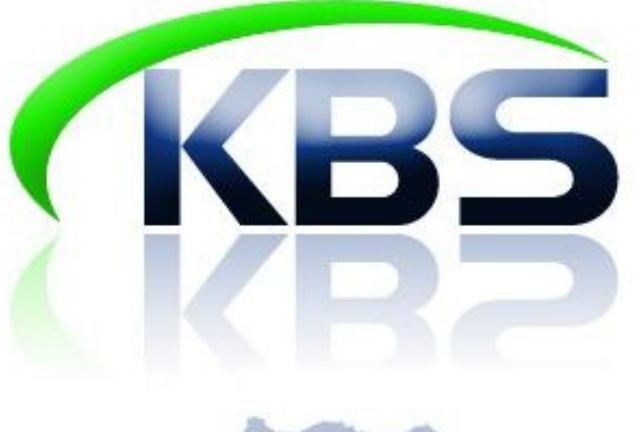

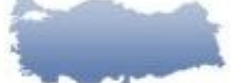

KAMU HESAPLARI BİLGİ SİSTEMİ - say2000i Maliye Bakanlığı Muhasebat Genel Müdürülüğü - 2008

# DÖNER SERMAYE KATKI PAYI GİRİŞİ UYGULAMA KILAVUZU

HAZİRAN-2009

BİM PERSONEL ÖDEMELERİ UYGULAMA DESTEK ŞUBESİ

## **MUTEMETLER TARAFINDAN YAPILACAK İŞLEMLER;**

# **1- SİSTEME GİRİŞ:**

Sisteme girebilmek için Muhasebe Birimi tarafından verilen şifreler ile <u>http://kbs.muhasebat.gov.tr/gen/login.htm</u> adresinden giriş yapılır.

| 🖉 KBS - Kamu Hesapları Bilgi Sistemi - W ndows Internet Explorer |                                                                    |                          | <b>-</b> 6 🔀   |
|------------------------------------------------------------------|--------------------------------------------------------------------|--------------------------|----------------|
| 🚱 🕞 👻 📾 http://kbs.muhasebat.gov.tr/stg/login.htm                |                                                                    | Scoole                   | P-             |
| Dosya Düzen Görünüm Sik Kullanılarlar Araçlar Yardım Bağlantılar | 🔊 Bağlantıları Özelleştir                                          |                          |                |
| 🚖 🏟 📾 KBS - Kamu Hesaplan Bilgi Sistemi                          |                                                                    | 5 · 5                    | - + · · · • *  |
|                                                                  | Giris Formu  T.C. Kimilik No:  Sfrem Unutum Gris Sfrem Unutum Gris |                          |                |
| BRD                                                              |                                                                    | 🕥 Internet               | € %100 ·       |
| 🛃 Başlat 💦 🖉 🟟 🥹 🛱 🎽 🐼 Gelen Kutusu - Outlo                      | 🌈 8 Internet Explorer 🔹 😨 KBS Ek Ders Kilavuz [                    | Ne Paint Shop Pro - [Ima | TR 🔍 🎊 🥵 13:13 |

# 2- DÖNER SERMAYE KATKI PAYLARININ SİSTEME GİRİŞİ:

## A- EXCEL DOSYASINDAN YÜKLENMESİ:

Öncelikle Excel tablosunun öngörülen formata uygun olması gerekmektedir. Döner Sermaye Katkı Payı Formunda bulunan "**Şablon**" butonuna basıldığında formata uygun excel tablosu ekrana gelecektir. Bu excel tablosunun bilgisayara indirilerek katkı payı bilgilerinin formata uygun olarak (Excel listesinin oluşturulması) doldurulması gerekmektedir.

| 📕 Ari | al          | - 10       | -   K 7 | ' ▲   ≡= |
|-------|-------------|------------|---------|----------|
|       | J9          | <b>•</b> ; | f⊷      |          |
|       | L A         | 4          | В       | С        |
| 1     | T.C. Kimlik | Numarası   | Brut    | Net      |
| 2     |             |            |         |          |
| Э     |             |            |         |          |
| 4     |             |            |         |          |
| 5     |             |            |         |          |
| 6     |             |            |         |          |
| 7     |             |            |         |          |
| 8     |             |            |         |          |
| 9     |             |            |         |          |
| 10    |             |            |         |          |
| 4 4   |             |            |         |          |

Formata uygun Excel listesi hazırlandıktan sonra harcama birimlerinde yetkilendirilmiş personel Döner Sermaye Katkı Payı Formunu açarak, sırası ile;

Ay Alanına: Döner Sermaye Katkı Payı brüt ve net tutarları, hangi ayın maaş hesaplamasına dahil edilecek ilgili ay seçilecek (Maaş Hesaplaması Yapılan Ay Bilgisi),

Yıl Alanına : Döner Sermaye Katkı Payı brüt ve net tutarları maaş hesaplamasına dahil edileceği yıl seçilecek (Maaş Hesaplaması Yapılan Yıl Bilgisi),

Seçildikten sonra, formun sol tarafında bulunan (Sondan ikinci sırada yer almaktadır) "YÜKLE" butonuna basılacaktır.

|                              |                                                                               | 24             |  |
|------------------------------|-------------------------------------------------------------------------------|----------------|--|
| Muha                         | sebat Genel Müdürlüğü-17375                                                   | Kurum Değiştir |  |
| /Yıl Bilgi Giriş Formu       | 5                                                                             |                |  |
| :                            | Temmuz                                                                        |                |  |
|                              | 2009                                                                          |                |  |
|                              | 2009                                                                          |                |  |
|                              |                                                                               |                |  |
| ner Sermaye Katkı Payı Liste | esi 🖺 🖺                                                                       |                |  |
| 🖲 Ekle 🧔 Sil 🎵 Topilu Kayd   | let 🌒 Muhasebe Birimine Gönder 🍵 Rapor Al 🧳 Uygulama Klavuzu 💄 Yükle 📲 Şablon |                |  |
| lo Adi S                     | Soyadı Dön.Ser Katlı Payı (Brût) Dön.Ser Katlı Payı (Net)                     |                |  |
| Cavit Bulunamadı.            | Fazla calisma excel dosvasi oönderimi 🗮 🕱                                     |                |  |
| ou pro actuaria numero anti  | Ekle butonuna basiniz.                                                        |                |  |
|                              | Durin - Docus Ad                                                              |                |  |
|                              | Coroni + Cosya Aui                                                            |                |  |
|                              |                                                                               |                |  |
|                              |                                                                               |                |  |
|                              |                                                                               |                |  |
|                              |                                                                               |                |  |
|                              |                                                                               |                |  |
|                              |                                                                               |                |  |
|                              |                                                                               |                |  |
|                              |                                                                               |                |  |
|                              |                                                                               |                |  |
|                              | Ekle Si Sfria Altar Kapat                                                     |                |  |

"YÜKLE" butonuna basıldıktan sonra ekrana gelen formun altında bulunan "EKLE" butonuna basılacak, önceden oluşturulan Excel tablosu seçilerek "AÇ" butonuna basılacaktır.

| 🖉 KBS - Mozille        | a Firefox                                        |                                                                                                  |                       |              |                                                                                       | _ B 🗙                           |
|------------------------|--------------------------------------------------|--------------------------------------------------------------------------------------------------|-----------------------|--------------|---------------------------------------------------------------------------------------|---------------------------------|
| Dosya gönder           |                                                  |                                                                                                  |                       | 25           | 3                                                                                     |                                 |
| Konum:                 | : 🚱 Masaüstü                                     |                                                                                                  | . 000                 | ·            | රු · Coople                                                                           | P                               |
| En Son<br>Kullandklarm | SGK                                              | Rim                                                                                              |                       |              | dürlüğü Kamu Hesapları Bilgi Sistemi                                                  | The                             |
| Masaiistii             | 6 sira nolu te<br>31 Ocak 200<br>657 Mali Hül    | əbliğ<br>17 Tarihi İtibariyle Yapılan Değişiklikler<br>kümler<br>1 35 62                         | /_doc                 |              | 7375                                                                                  | Kurum Degiştir <del>Çıkış</del> |
| Belgelerim             | Ankara Muha<br>Baskan_Bakr<br>Bel1<br>BIM PERSON | ssebe Müdürlüğü Bilgisayarlarına bağ<br>anlarKurulu_Kasim2008<br>NEL ÖDEMELERİ GÖREV DAĞILIM LİS | Janma işlemi<br>STESİ | <u>.</u>     | 5                                                                                     |                                 |
| Bilgisayanm            | BÜROKRASIT                                       | ILI ODEMELEKI UTGULAMA DESTEN<br>NİN AZALTILMASI VE İDARİ İŞLEMLE<br>Sye Katlı Payı_2009         | JOBE TOWE ITCLESS     | MEST PROJEST | Espor Al 🧳 Uygulama Klavuzu 🍓 Yukle 😭 Sablon<br>Pays (Bruk) Dön, Ser Kalla Pays (Net) |                                 |
|                        | Dosya adk                                        | Döner Sermaye Katkı Payı_2005                                                                    | 3 💌                   | Aç           | kle butonuna basmiz.                                                                  |                                 |
| Ağ Bağlantılarım       | Dosya türü:                                      | Tüm Dosyalar                                                                                     | ~                     | iptal        | Not                                                                                   |                                 |
|                        |                                                  |                                                                                                  |                       |              |                                                                                       |                                 |
|                        |                                                  |                                                                                                  | EHe                   | SA Stria     | Alter Kapat                                                                           |                                 |

Katkı payı bilgilerinin Döner Sermaye Katkı Payı Listesine eklenebilmesi için ilgili Excel dosyası seçilip aç butonuna basıldıktan sonra ekrana gelen formun altında bulunan "**AKTAR**" butonuna basılacaktır.

|                          | Muhaseba      | t Genel       | Müdürlüğü-17375                   |                             |       |   | Kurum Değiştir | Kurum Değiştir | Kurum Değiştir G | Kurum Değiştir Çı | Kurum Değiştir Çıkı |
|--------------------------|---------------|---------------|-----------------------------------|-----------------------------|-------|---|----------------|----------------|------------------|-------------------|---------------------|
| Ay/Yıl Bilgi Giriş Formu |               |               |                                   |                             |       |   | 8              |                |                  |                   |                     |
| Ay:                      |               | Temmuz        | v                                 |                             |       |   |                |                |                  |                   |                     |
| Yil:                     |               | 2009          | ~                                 |                             |       |   |                |                |                  |                   |                     |
|                          |               |               |                                   |                             |       |   |                |                |                  |                   |                     |
| Döner Sermaye Katkı P    | ayı Listesi   |               |                                   |                             |       | 5 | <b>S</b>       | <b>S</b>       |                  |                   |                     |
| 🛞 Ekle 🧔 Sil 🔛 Ti        | oplu Kaydet 🛛 | ) Muhasebe Bi | irimine Gönder 🜔 Rapor Al 🧃 Uy    | vgulama Klavuzu 🚊 Yükle 📲 Ş | ablon |   |                |                |                  |                   |                     |
| No                       | Adı Soyadı    |               | Dön.Ser.Katkı Payı (Brüt) Dör     | n.Ser.Katkı Payı (Net)      |       |   |                |                |                  |                   |                     |
| Kayıt Bulunamadı.        | -             | Fazla çalışn  | na excel dosyası gönderimi        | _                           | X     |   |                |                |                  |                   |                     |
|                          |               |               | Ekle butonuna                     | basınız.                    |       |   |                |                |                  |                   |                     |
|                          |               | Durum 👻       | Dosya Adı                         | Not                         |       |   |                |                |                  |                   |                     |
|                          |               |               | Döner Sermaye Katkı Payı_2009.xls | Yükleme için sıraya kondu.  |       |   |                |                |                  |                   |                     |
|                          |               |               |                                   |                             |       |   |                |                |                  |                   |                     |
|                          |               |               |                                   |                             |       |   |                |                |                  |                   |                     |
|                          |               |               |                                   |                             |       |   |                |                |                  |                   |                     |
|                          |               |               |                                   |                             |       |   |                |                |                  |                   |                     |
|                          |               |               |                                   |                             |       |   |                |                |                  |                   |                     |
|                          |               |               |                                   |                             |       |   |                |                |                  |                   |                     |
|                          |               | Ekle          | Sil Sıfırla Aktar                 | Кар                         | at    |   |                |                |                  |                   |                     |
|                          |               |               |                                   |                             |       |   |                |                |                  |                   |                     |

"**AKTAR**" butonuna basıldıktan sonra Excel dosyasındaki bilgiler Döner Sermaye Katkı Payı Listesine eklenmiş olacaktır. Sonra da formda bulunan "**TOPLU KAYDET**" butonuna basılacak ve giriş işlemi tamamlanmış olacaktır ("**Toplu Kaydet**" butonuna basılmadığında girilen veya aktarılan bilgiler forma eklenmeyecek ve işlem gerçekleşmemiş olacaktır).

Giriş işlemleri tamamlandıktan ve Toplu Kaydet butonuna basıldıktan sonra girilen katkı payı bilgilerinin elektronik ortamda muhasebe birimine gönderilmesi için de **"Muhasebe Birimine Gönder"** butonuna basılacaktır. Muhasebe Birimine Gönder butonuna basıldıktan sonra "**RAPOR AL**" butonuna basılarak Döner Sermaye Katkı Payı Listesi kontrol edilecektir.

#### **B- MANUEL OLARAK GİRİLMESİ:**

Döner Sermaye Katkı payı alan personelin gelir vergisi matrahının doğru tespit edilebilmesi ve bu personelin aynı zamanda Fark Tazminatı ya da Ek Tazminat almaları durumu söz konusu olduğunda maaş hesabında katkı paylarının dikkate alınması için harcama birimlerinde görevli mutemetlerin (Bu aşamada, Kamu Hesapları Bilgi Sisteminde Genel Kullanıcı rolünde tanımlanan ve bordro ile esman verilerini alabilen personel) bilgi girişini yapabilecekleri Giriş Ekranı Formu hazırlanmıştır.

Buna göre; Döner Sermaye Katkı Payı menüsünden Giriş Ekranı açılır.

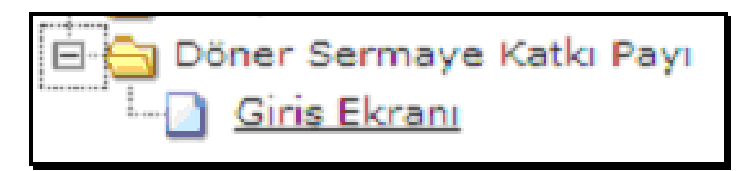

Açılan sayfada,

**Ay Alanına :** Döner Sermaye Katkı Payı brüt ve net tutarları, hangi ayın maaş hesaplamasına dahil edilecek ilgili ay seçilecek(Maaş Hesaplaması Yapılan Ay Bilgisi),

**Yıl Alanına :** Döner Sermaye Katkı Payı brüt ve net tutarları maaş hesaplamasına dahil edileceği yıl seçilecek (Maaş Hesaplaması Yapılan Yıl Bilgisi),

Seçilecek ve **EKLE** butonuna basılacaktır. Bu aşamada ekrana harcama biriminde çalışan personele ait T.C. Kimlik Numarası ile isim listesi gelecektir. Buradan Döner Sermaye Katkı Payı alan personel seçilerek DÖNER SERMAYE KATKI PAYI (BRÜT) VE DÖNER SERMAYE KATKI PAYI (NET) alanlarına katkı payı tutarları girilecek, TOPLU KAYDET butonuna basılarak yapılan işlemler kaydedilecektir.

|                      |                          |                                             |                       |          | ALL            |       |
|----------------------|--------------------------|---------------------------------------------|-----------------------|----------|----------------|-------|
| Re                   | fik Saydam Hıfzıssıh     | ha Merkezi Başkanlığı-83297                 |                       |          | Kurum Değiştir | Çıkış |
| Ay/Yıl Bilgi Giriş i | Formu                    |                                             |                       | <b>E</b> |                |       |
| Ay:                  | Seçiniz                  | ~                                           |                       |          |                |       |
| Yil:                 | Seçiniz                  |                                             |                       |          |                |       |
|                      |                          |                                             |                       |          |                |       |
| Döner Sermaye        | Katkı Payı Listesi       |                                             |                       | 5        |                |       |
| 🚯 Ekle 😂 Sil         | 📕 Toplu Kaydet ( Muhaseb | e Birimine Gönder ( Rapor Al 🧃 Uygulama Kla | wuzu 💄 Yükle 📲 Şablon |          |                |       |
| No                   | Adi Soyadi               | Dön.Ser Katkı Payı (Brüt) Dön.Ser Katkı k   | Payı (Net)            |          |                |       |
|                      |                          |                                             |                       |          |                |       |
|                      |                          |                                             |                       |          |                |       |
|                      |                          |                                             |                       |          |                |       |
|                      |                          |                                             |                       |          |                |       |
|                      |                          |                                             |                       |          |                |       |
|                      |                          |                                             |                       |          |                |       |
|                      |                          |                                             |                       |          |                |       |
|                      |                          |                                             |                       |          |                |       |
|                      |                          |                                             |                       |          |                |       |
|                      |                          |                                             |                       |          |                |       |
| <u>[</u>             |                          |                                             |                       |          |                |       |
|                      |                          |                                             |                       |          |                |       |
|                      |                          |                                             |                       |          |                |       |
|                      |                          |                                             |                       |          |                |       |

|             | Muhasebat Genel                                 | Müdürlüğü-17375                                                | Kurum Deģiştir | Çıkış |
|-------------|-------------------------------------------------|----------------------------------------------------------------|----------------|-------|
| Ay/Yıl Bilg | i Giriş Formu                                   | Na na na na na na na na na na na na na na                      |                |       |
| Ay:         | Temmuz                                          |                                                                |                |       |
| VI.         | 2000                                            |                                                                |                |       |
|             | 2009                                            |                                                                |                |       |
|             |                                                 |                                                                |                |       |
| Döner Ser   | maye Katkı Payı Listesi                         | 2                                                              |                |       |
| 🔅 Ekie      | 🤤 Sil 🛛 戻 Toplu Kaydet 🌍 Muhasebe               | Birimine Gönder 🔹 Rapor Al 🥂 Uygulama Klavuzu 💄 Yükle 📲 Şablon |                |       |
| No          | Adi Soyadi                                      | Dön.Ser Katkı Payı (Brüt) Dön.Ser Katkı Payı (Net)             |                |       |
| 1           | Seçiniz                                         | 0 0                                                            |                |       |
|             | Kazım Genç Dv.Muh.Uzm<br>T.C. 18175752860       |                                                                |                |       |
|             | Kelime Özcan V.H.K.İ.<br>T.C. 42043611034       |                                                                |                |       |
|             | Kemal Yoldaş Dv.Muh.Uzm<br>T.C. 36058152842     |                                                                |                |       |
|             | Kerem Utku Aydın Söz.Progr.<br>T.C. 29629842136 |                                                                |                |       |
|             | Levent Özel Dv.Muh.Uzm<br>T.C. 23707478064      |                                                                |                |       |
|             | Lütfullah Göktaş Dv.Mh.Uz.Y<br>T.C. 53893050676 |                                                                |                |       |
|             | Mahir Adanır Dv.Muh.Uzm<br>T.C. 11704401604     |                                                                |                |       |
| L           | Mahmut Hakimoğlu Dv.Muh.Uzm<br>T.C. 35302049860 |                                                                |                |       |
|             | Mahmut Kazan Daire Bşk.<br>T.C. 45547752616     | ~                                                              |                |       |
|             |                                                 |                                                                |                |       |
|             |                                                 |                                                                |                |       |
|             |                                                 |                                                                |                |       |
|             |                                                 |                                                                |                | -     |
|             |                                                 |                                                                |                | _     |

Döner Sermaye Katkı Payı alan personel sisteme girilip **Toplu Kaydet** butonuna basıldıktan sonra **Muhasebe Birimine Gönder** Butonuna basılacaktır. Muhasebe birimine gönder yapıldıktan sonra ilgili ayda Döner Sermaye Katkı Payı sayfası işlem yapmaya kapatılacaktır.

|                 |                                            |                           |                          |                |  |   | and the second second s |       |
|-----------------|--------------------------------------------|---------------------------|--------------------------|----------------|--|---|----------------------------------------------------------------------------------------------------|-------|
| 6               | Muhasebat Genel Mi                         | üdürlüğü-17375            |                          |                |  |   | Kurum Değiştir                                                                                                    | r Çık |
| Ay/Yıl Bilgi Gi | iriş Formu                                 |                           |                          |                |  |   |                                                                                                    |       |
| A               | Lining                                     |                           |                          |                |  |   |                                                                                                    |       |
| AY              | Hazirari                                   |                           |                          |                |  |   |                                                                                                    |       |
| Yil:            | 2009                                       | ~                         |                          |                |  |   |                                                                                                    |       |
|                 |                                            |                           |                          |                |  |   |                                                                                                    |       |
| Döner Serma     | ıye Katkı Payı Listesi                     |                           |                          |                |  | • |                                                                                                    |       |
| 🕙 Ekle 🤤        | 🛙 Sil 🛛 📙 Toplu Kaydet 🛛 📵 Muhasebe Birimi | ne Gönder ( 🥥 Rapor Al 🛛  | ʔ Uygulama Klavuzu 🛛 💄   | Yükle 1 Şablon |  |   |                                                                                                    |       |
| No              | Adi Soyadi                                 | Dön Ser Katkı Payı (Brüt) | Dön Ser Katkı Payı (Net) |                |  |   |                                                                                                    |       |
| 1               | Abdulkadir Demiral                         | 2134                      | 1556.11                  |                |  |   |                                                                                                    |       |
| 2               | Abdullah Gökgöz                            | 1000.23                   | 1000                     |                |  |   |                                                                                                    |       |
| 3               | Ahmet Çıldır                               | 1132.26                   | 100                      |                |  |   |                                                                                                    |       |
| 4               | Kazım Genç                                 | 1212.43                   | 1200.26                  |                |  |   |                                                                                                    |       |
|                 |                                            |                           |                          |                |  |   |                                                                                                    |       |
|                 |                                            |                           |                          |                |  |   |                                                                                                    |       |
|                 |                                            |                           |                          |                |  |   |                                                                                                    |       |
|                 |                                            |                           |                          |                |  |   |                                                                                                    |       |
|                 |                                            |                           |                          |                |  |   |                                                                                                    |       |
|                 |                                            |                           |                          |                |  |   |                                                                                                    |       |
|                 |                                            |                           |                          |                |  |   |                                                                                                    |       |
|                 |                                            |                           |                          |                |  |   |                                                                                                    |       |
|                 |                                            |                           |                          |                |  |   |                                                                                                    |       |
|                 |                                            |                           |                          |                |  |   |                                                                                                    |       |
|                 |                                            |                           |                          |                |  |   |                                                                                                    |       |
|                 |                                            |                           |                          |                |  |   |                                                                                                    |       |

| Fest Ortamı    | Muhasebat Genel Müdürlüğü-17865                                                                                                    |  |
|----------------|----------------------------------------------------------------------------------------------------|--|
| KBS            | Ay/Yıl Bilgi Giriş Formu                                                                                                    |  |
| Hayene Katılım | Ay: Şubat ~~<br>Yıl: 2009 ~~                                                                                                    |  |
|                | Döner Sermaye Katkı Payı Listesi                                                                                                    |  |
|                | Elle SI J. Toplu Kaydet Muhasebe Birimine Gönder Rapor Al     Adı Soyadı Dön. Ser. Katkı Payı (Brüt) Dön     Sonuc     Kayıt Bulunamadı.     Kayıt Bulunamadı.     Tamamianmıştır.     Tamamianmıştır. |  |

Döner Sermaye Katkı Payı alan personelin listesini almak için **Rapor Al** butonuna basılacak ve ilgili ay için tüm liste alınıp kontrol edilecektir.

|   |                   |                                                                        | Doner Sermaye Katkı P | ayı Listesi            |                                           |                                          |
|---|-------------------|------------------------------------------------------------------------|-----------------------|------------------------|-------------------------------------------|------------------------------------------|
|   | Harcaı<br>Adı - K | na Birimi : M <b>uhasebat Ge</b> i<br>Müdürlüğü -<br>odu 12.1.32.0.932 | nel Yıl : 20          | 09 Ay                  | : 2                                       |                                          |
|   | No                | T.C. Kimlik No                                                         | Ad Soyad              | Ünvan                  | Döner Sermaye<br>Katkı Payı Brüt<br>Tutar | Döner Sermaye<br>Katkı Payı Net<br>Tutar |
|   | 1                 | 10636518190                                                            | Ahmet Çelik           | Programci              | 500                                       | 500                                      |
|   | 2                 | 35456179246                                                            | Fatih Sefa Topcu      | Devlet Muhasebe Uzmanı | 500                                       | 500                                      |
| 2 |                   | Düzenleyen                                                             |                       |                        |                                           |                                          |
|   |                   | Ad-Soyad :                                                             |                       |                        |                                           |                                          |
|   |                   | Ünvan :                                                                |                       |                        |                                           |                                          |
|   |                   | Tarih :                                                                |                       |                        |                                           |                                          |
|   |                   | lmza :                                                                 |                       |                        |                                           |                                          |
|   |                   |                                                                        |                       |                        |                                           |                                          |
|   |                   |                                                                        |                       |                        |                                           |                                          |
|   |                   |                                                                        |                       |                        |                                           |                                          |
|   |                   |                                                                        |                       |                        |                                           |                                          |
|   |                   |                                                                        |                       |                        |                                           |                                          |

Muhasebe Birimine Gönder butonuna basıldıktan sonra girilen bilgiler, say2000i sisteminde Maaş Bilgileri menüsünde yer alan Döner Sermaye Katkı Payı Bilgi Girişi formuna otomatik olarak yansımış olacaktır.

### B- MUHASEBE BİRİMLERİ TARAFINDAN YAPILACAK İŞLEMLER

KBS üzerinden muayene katılım payı bilgi girişi yapıldıktan ve muhasebe birimine gönder butonuna basıldıktan sonra, girilen bilgiler say2000i sisteminde ilgili muhasebe biriminin Maaş Bilgileri menüsünde bulunan **Döner Sermaye Katkı Payı Bilgi Girişi Formuna** otomatik yansıyacaktır. Muhasebe birimi, ilgili formda Sorgu Gir butonuna basıp

Kurum Kodu – Birim Kodu Alanına : Harcama Biriminin kurum ve birim kod bilgisini

<u>Ay Alanına</u>: Döner Sermaye Katkı Payı brüt ve net tutarları, hangi ayın maaş hesaplamasına dahil edilecek ilgili ay bilgisi (Maaş Hesaplaması Yapılan Ay Bilgisi)

<u>Yıl Alanına</u>: Döner Sermaye Katkı Payı brüt ve net tutarları maaş hesaplamasına dahil edileceği yıl bilgisi (Maaş Hesaplaması Yapılan Yıl Bilgisi),

girilip Sorgu Çalıştır butonuna bastığında KBS üzerinden girilmiş bulunan veriler ekrana gelecektir.

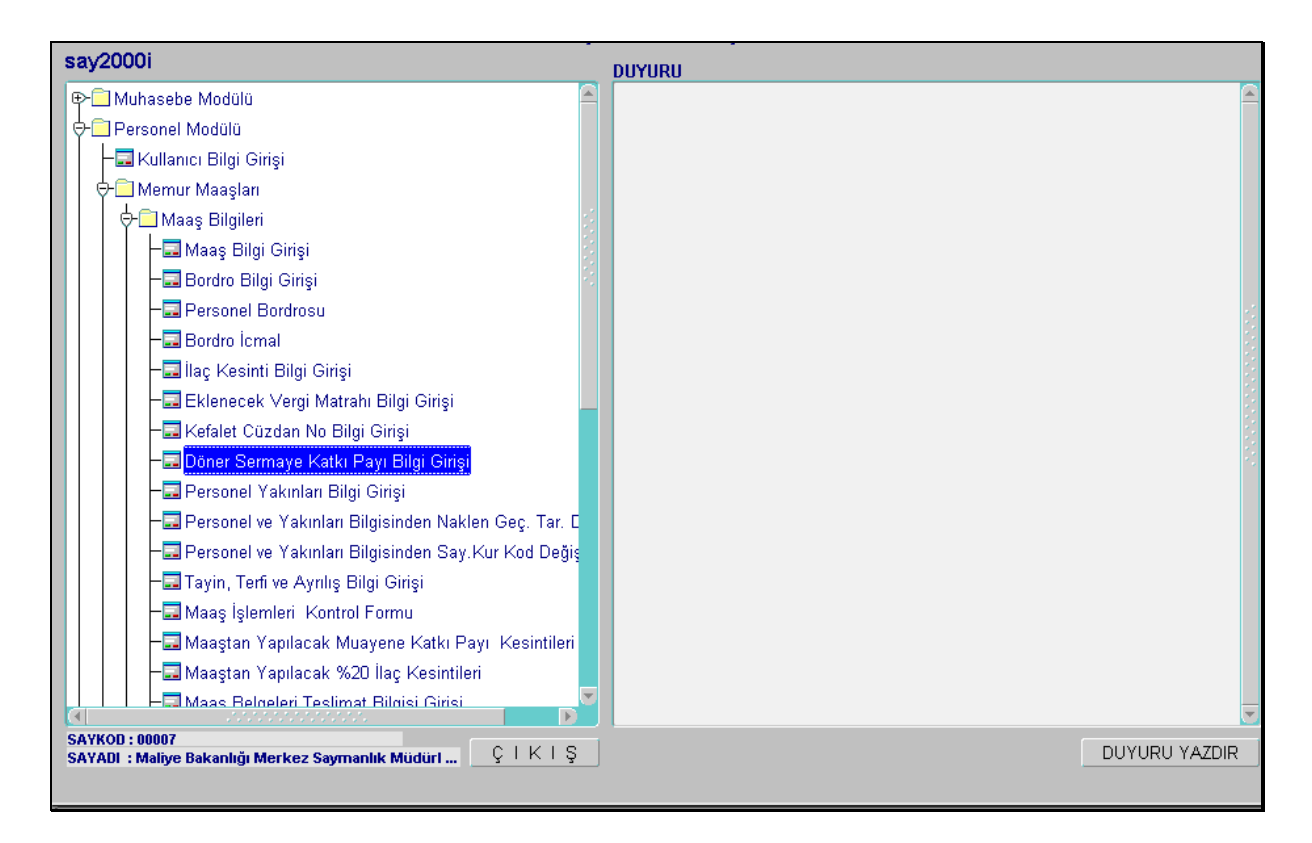

Maaş ödeme emri belgesi ekinde ıslak imzalı gelen Döner Sermaye Katkı Payı listesi ile sistemden alınan liste karşılıklı olarak, kontrol edilip doğruluğu sağladıktan sonra "ONAY" butonuna basılacaktır.

| MAAS_DUI  | NSERKATPA          | ۹ï           |                                      |                       |                           |           |                |                     |                 |          |
|-----------|--------------------|--------------|--------------------------------------|-----------------------|---------------------------|-----------|----------------|---------------------|-----------------|----------|
| Muhasehe  | Birimi Kodu        | 7            | Malive Bakar                         | ılığı Merke           | z Savmanlık I             | Müdürlü   | ăü             |                     |                 |          |
|           |                    | 10 1         |                                      |                       | ikoookot Conc             | LModo     | 1080           | _                   |                 |          |
| 1         | Kurum Kodi         | 12 1         | 32 0                                 | 9.52 JIVIC            | masebal Gene              | i Maaai   | lugu           |                     |                 |          |
|           | Ay / Yil           | 2 200        | 19                                   |                       |                           |           |                |                     |                 |          |
|           |                    |              |                                      |                       |                           |           |                |                     |                 |          |
| Personel  |                    |              | Sound                                |                       | Ünvoni                    | Dön.      | .Ser.Kat.      | Dön.Ser.Kat.        | Onay            |          |
| No        | A                  | dı           | o v                                  | 1                     |                           | Pay.      | .Brüt Tut.     | Pay.Net Odene       | en <u>Durum</u> |          |
| 5356321   | Mucahit            |              | Civriz                               |                       | Dv.Mh.Uz.Y                | <u> </u>  |                |                     | _               |          |
| 64998     | Zeynep             |              | Coşansu                              |                       | Programci                 |           |                |                     | _               |          |
| 140549    | Oktay              |              | Coşgun                               |                       | Dv. Win. Uz. Y            |           |                |                     | <mark> </mark>  |          |
| 149513    | Aufor              |              | Coşkun                               |                       | DV. Wiun. Ozm             |           |                |                     | <mark>}</mark>  | <u> </u> |
| 6363570   | Ayler<br>Emino Özo | 10           | Çakmakoğlu<br>Calışkan               |                       | QUI<br>Do Mh H+ V         |           |                |                     | <mark>}</mark>  |          |
| 65017     | Bülent             | je           | Çalışkan<br>Couvo                    |                       | Brograme                  |           |                |                     |                 |          |
| 65003     | Abmot              |              | Çavuş<br>Colik                       |                       | Programe                  |           | 500.00         | 500                 |                 |          |
| 65063     | Hasan              |              | Colikol                              |                       | VHKI                      |           | 00,000         |                     | ,00 [ Onayii    | ÷        |
| 2374046   | Murat              |              | Çelikel<br>Covik                     |                       | Dy Muh Hzm                |           |                |                     | -               |          |
| 201 40 40 | marat              | -            | Çovik                                |                       | Diministre                |           |                |                     |                 |          |
| So        | rgu Gir            | Sorgu iptal  | Kayit Sil                            | КАВ                   | UL   ÇH                   | сış       | Yeni Forr      | n YAZDIR            |                 |          |
|           |                    |              |                                      |                       |                           |           |                |                     |                 |          |
| Bu tahakk | auk biriminde      | e görev yapa | in personelin gir                    | ilen döner            | sermaye katk              | payları   | Maaş Bilgi G   | birişine aktarılabi | lır.            |          |
| 0         | IN A V             | (Onay        | / butonuna basili                    | dığında ge            | len mesaia EV             | T denil   | diğinde        |                     |                 |          |
| 0         | INAT               | girile       | n bilgiler otamat                    | ik olarak r           | naaş hesabına             | dahil e   | dilir.)        |                     |                 |          |
|           |                    |              |                                      |                       |                           |           |                |                     |                 |          |
| Döner Se  | rmaye Katl         | kı Payı(Brü  | t Tutar):Person                      | elin döner            | sermayeden a              | ldığı brü | )t tutar rakai | mı girilir.         |                 |          |
|           |                    | Giril        | en tutar Maaş B                      | ilgi Girişin          | ide Toplam Ve             | rgi Matr  | ahına ekleni   | mektedir.           |                 |          |
| Döner Se  | rmaye Kat          | ki Payi Net  | Odenen:Perso                         | nele öden             | ien döner serm            | aye kat   | ki payi net t  | utarinin,           |                 |          |
|           |                    | pers         | onelin maaş odi<br>minoti tutorindor | emesinde<br>I meheubi | nesapianan 29<br>. yondur | -Devir v  | e Ozelleştir   | me Fark             |                 |          |
|           |                    | Tazr         | innati tutannuar                     | mansubu               | i yapını.                 |           |                |                     |                 |          |
|           |                    |              |                                      |                       |                           |           |                |                     |                 |          |

| T.C. Mali  | ye Bakanl | lığı<br>DĊ    | NER SE        | RMAYE    | KATKI         | PAYI       | LİS | M<br>TESİ  | uhasebat Genel Müdürlü |
|------------|-----------|---------------|---------------|----------|---------------|------------|-----|------------|------------------------|
| Muhasebe   | Birimi Ko | du : 00007    |               |          |               | Ay         | 2   | Bütçe      | Yili 2009              |
| Muhasebe   | Birimi Ad | I : Maliye Ba | kanlığı Merke | z Sayman | lık Müdürlüğ  | ü          |     |            |                        |
| Personel N | 10        | Adı           |               | Soyadı   |               | Unvanı     |     | Brüt Tutar | Net Tutar              |
| Kurum K    | odu       | :12 1 32 0    | Kurum Adı     | : Maliye | Bakanlığı     |            |     |            |                        |
| Birim Ko   | du        | : 932         | Birim Adı     | : Muhase | ebat Genel Mü | dürlüğü    |     |            |                        |
| 149617     | Fatih S   | Sefa          | Topcu         |          |               | Dv.Muh.Uzm |     | 500,00     | 500,00                 |
| 65003      | Ahmet     |               | Çelik         |          |               | Programcı  |     | 500,00     | 500,00                 |
|            |           |               |               |          | Sayfa Topl    | amı :      |     | 1.000,00   | 1.000,00               |
|            |           |               |               |          | Genel Top     | lam        |     | 1.000,00   | 1.000,00               |
|            |           |               |               |          |               |            |     |            |                        |
|            |           |               |               |          |               |            |     |            |                        |
|            |           |               |               |          |               |            |     |            |                        |

Döner Sermaye Katkı Payı Bilgi Girişinde herhangi düzeltme veya değişiklik yapılması gerektiğinde Onay Butonuna basılmadan önce ilgili kişiler üzerinde tüm değişiklikler Muhasebe Birimince yapılabilmektedir. Bu işlemler yapıldıktan sonra Onay butonuna basılması ile birlikte süreç tamamlanmış ve o birim için Döner Sermaye Katkı Payı Bilgi Girişi ekranı

kapanmış olacaktır.